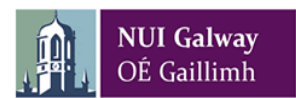

## How to Unpark a Parked Requisition

## **Steps to Unpark a Parked Requisition**

1. When a requisition is parked an alert is sent to the requisitioner by email

Select Open in the **Requisition -Standard screen**, enter the number of the parked requisition and click on search, in this case 70158868.

| <b>T4</b> Agresso              |                              |                          | ••            | ٩×     | NUI GALWA    | Y M4 DRY 06.11 | .2015 🛔 0   | 22750 🗸 |
|--------------------------------|------------------------------|--------------------------|---------------|--------|--------------|----------------|-------------|---------|
| Requisitions - standard ×      |                              |                          |               |        |              |                |             |         |
|                                |                              |                          |               |        |              |                |             |         |
| isition entry Product explorer |                              |                          |               |        |              |                |             |         |
| isition number                 |                              |                          |               |        |              |                |             |         |
| equisition                     | Default supplier & contract  |                          |               |        | Delive       | ry contact     |             |         |
|                                |                              |                          |               |        |              |                |             |         |
| Value lookup                   |                              |                          |               |        |              |                |             |         |
| Search criteria                |                              |                          |               |        |              |                |             |         |
|                                |                              |                          |               |        |              |                |             |         |
|                                |                              |                          |               |        |              |                |             |         |
| × Advanced                     |                              |                          |               |        |              |                |             |         |
|                                |                              |                          |               |        |              |                |             |         |
| Search                         |                              |                          |               |        |              |                |             |         |
| Requisition number Resource ID | Requested by Supplier/Custom | er Supplier/Customer (T) | Delivery date | Extern | al reference | Status         | Number type |         |
| 70159950                       |                              |                          | 2             |        |              |                |             | Filter  |
| 1013000d x                     |                              |                          |               |        |              |                |             |         |
| 70159950                       |                              |                          | 2             |        |              |                |             | Fit     |

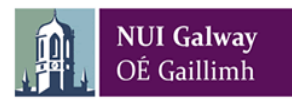

## 2. Click on the row returned, this will display the parked requisition details

| alue lo                                                          | okup                 |                                                  |         |                                                       |                                  |          |          |               |              |               |                                                                   |                 |              |        |
|------------------------------------------------------------------|----------------------|--------------------------------------------------|---------|-------------------------------------------------------|----------------------------------|----------|----------|---------------|--------------|---------------|-------------------------------------------------------------------|-----------------|--------------|--------|
| Search                                                           | h criteria           |                                                  |         |                                                       |                                  |          |          |               |              |               |                                                                   |                 |              |        |
|                                                                  |                      |                                                  |         |                                                       |                                  |          |          |               |              |               |                                                                   |                 |              |        |
| × Ad                                                             | dvanced              |                                                  |         |                                                       |                                  |          |          |               |              |               |                                                                   |                 |              |        |
| Search                                                           | 1                    |                                                  |         |                                                       |                                  |          |          |               |              |               |                                                                   |                 |              |        |
| equisit                                                          | tion number          | Resource ID                                      | Request | ted by                                                | Supplier/Cu                      | ustomer  | Su       | pplier/Custom | er (T)       | Delivery date | External reference                                                | e Status        | Number type  |        |
|                                                                  | 70158868             |                                                  |         |                                                       |                                  |          |          |               |              |               |                                                                   |                 |              | Filter |
|                                                                  | 70150050             | 022750                                           | 0000750 |                                                       | 00000                            |          |          |               |              |               |                                                                   |                 | -            |        |
| æ                                                                | /0150808             | Click to select row                              | 022750  | 1                                                     | 00300                            |          | GROSVENC | R CLEANING S  | SERVICES LTD | 04/11/2015    | REQ 25757-DG                                                      | P               | IB           |        |
| se<br>2790                                                       | 10136866             | Click to select row                              | 022750  | ROSVENOR CI                                           | LEANING SERVIC                   | 05170    | GROSVENC | R CLEANING S  | SERVICES LTD | 04/11/2015    | REQ 25757-DG                                                      | Ρ               | 15           |        |
| ise<br>22750<br>Status                                           | 10136866             | Click to select row                              | 022750  | ROSVENOR CI                                           | LEANING SERVIN                   | 0251,70  | GROSVENC | R CLEANING S  | SERVICES LTD | 04/11/2015    | REQ 25757-DG<br>Delivery address<br>The Build                     | P<br>ngs Office |              |        |
| ise<br>22790<br>Status<br>arked                                  | /0136866             | Click to select row                              |         | 10<br>8059/ENOR CL                                    | LEANING SERVIC                   | CES LTD  | GROSVENC | R CLEANING S  | SERVICES LTD | 04/11/2015    | Delivery address                                                  | p<br>ngs Office |              |        |
| 22750<br>Status<br>farked<br>eriod                               | /0136868             | Click to select row                              |         | ROSVENOR CL                                           | LEANING SERVIN                   | 051,170  | GROSVENC | R CLEANING S  | SERVICES LTD | 04/11/2015    | Delivery address                                                  | P<br>ngs Office |              |        |
| 22750<br>Status<br>Yarked<br>eriod                               | /0136866             | Click to select row 20150                        |         | ROSVENOR CL<br>Refault GL a                           | LEAVING SERVIN                   | QESUTD   | GROSVENC | R CLEANING S  | SERVICES LTD | 04/11/2015    | Delivery address                                                  | P<br>ngs Office | ie           |        |
| ose<br>22750<br>Status<br>Parked<br>eriod<br>ktemal r<br>8CQ 257 | reference<br>753-DG  | Click to select row                              |         | ROSVENOR CL<br>ROSVENOR CL<br>Refault GL a            | LENING SERVIN                    | 25170    | GROSVENC | R CLEANING S  | ERVICES LTD  | 04/11/2015    | Delvery address                                                   | P<br>ngs Office | ie<br>V      |        |
| 22750<br>Status<br>Yarked<br>eriod<br>kternal r<br>86Q 2557      | reference<br>1937-DG | Click to select row 20150                        |         | ROSVENOR CL<br>ROSVENOR CL<br>refault GL a            | LENITÉ SERIT<br>Inalysis         | 225 1.10 | GROSVENC | R CLEANING S  | ERVICES LTD  | 04/11/2015    | Delivery address<br>The Build                                     | P<br>ngs Office |              |        |
| 22730<br>Status<br>Yarked<br>Herod<br>Xternal r<br>YEQ 257       | reference<br>PS7-DG  | Click to select row<br>20150                     |         | ROSVENOR CL<br>ROSVENOR CL<br>Refault GL a            | LEAVITO SERVIT<br>Inalysis       | 225170   | GROSVENC | R CLEANING S  | ERVICES LTD  | 04/11/2015    | Delivery address Delivery address Delivery                        | P ngs Office    |              |        |
| 22750<br>Status<br>Vequisit<br>#<br>Nequisit<br>#                | reference<br>PSF-DG  | Click to select row<br>20150<br>20150<br>Product |         | ROSVENOR CL<br>Refault GL a<br>ontract<br>Description | LEANTG SERVI<br>Inalysis<br>Unit | 225.170  |          | Responsible   | Delivery dat | e Quantity    | Delvery address Delvery address Delvery address Currency Currency | P ngs Office    | Gurc. amount | Amount |

Note – Status of requisition header and lines is 'Parked'. Select Active from the drop down menu to Active and this will allow you to amend the requisition.

| * Status |     |                     |
|----------|-----|---------------------|
| Parked   | × - | Default CL analysis |
| Active   |     |                     |
| Closed   |     |                     |
| Parked   |     |                     |

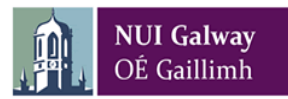

3. Amend row(s) by clicking on GL Analysis & amending the Subacc. Tab to the end and Click on Save.

| ¢ GL /                                                                                                 | Inalysi | 5                             |           |                 |          |            |            |              |   |  |
|----------------------------------------------------------------------------------------------------|---------|-------------------------------|-----------|-----------------|----------|------------|------------|--------------|---|--|
|                                                                                                    | ;       | Account                       | Subacc    | Budacc          | Tax code | Tax system | Percentage | Amount       |   |  |
|                                                                                                    | 1       | 3613     GEANNG CONTRACT WORK | • 00020 X | D300            | • P1     |            | 100.00     | 1,048,458.15 | ū |  |
| Σ                                                                                                    |         |                               | 00020     | Nocomi S office | 0        |            | 100.00     | 1,048,458.15 |   |  |
| Split ro                                                                                               | W       |                               |           |                 |          |            |            |              |   |  |
|                                                                                                    |         |                               |           |                 |          |            |            |              |   |  |
| Sove Clear Open Print preview Export Log book About M+ FAQ for Agresso Copy requisition More actions 🔺 |         |                               |           |                 |          |            |            |              |   |  |
| (                                                                                                    |         |                               |           |                 |          |            |            |              | > |  |

4. This will resubmit Requisition number 70158868 into workflow.